## Registratie in de FertilityCare Kliniek 2019:

- 1. Open de link om te registreren in de FertilityCare-Kliniek op de Doc Cirrus website.
- 2. A. Vul in uw naam, geboortedatum en emailadres en kies een password.
  - B. De kastjes aanvinken omtrent de
    - Datenschutzerklärung (privacyverklaring)
    - Nutzungsbedingungen (gebruiksvoorwaarden)
  - C. Click op het veld Registrieren .

| Anrede                                  | E-Mail                                      |
|-----------------------------------------|---------------------------------------------|
| bitte wählen Frau (female)              | e-mail address                              |
| /orname                                 | Handy (für SMS)                             |
| first name                              | mobile phone number                         |
| Nachname                                | Passwort wählen                             |
| surname                                 | password                                    |
| Geburtsdatum                            | Passwort bestätigen                         |
| TT.MM.JJJdate of birth dd.mm.yyyy       | password                                    |
| Ich akzeptiere die Datenschutzerklärung |                                             |
| und die Nutzungsbedingungen Noter n     | ut a point C between days, months and years |

 U ontvangt omgaand een bevestigingsemail. Daarin wordt u gevraagd om uw registratie te bevestigen. Deze e-mail is gestuurd door: Gesundheitsportal / noreply@doc-cirrus.com.

In de e-mail aanvinken: Angaben bestätigen.

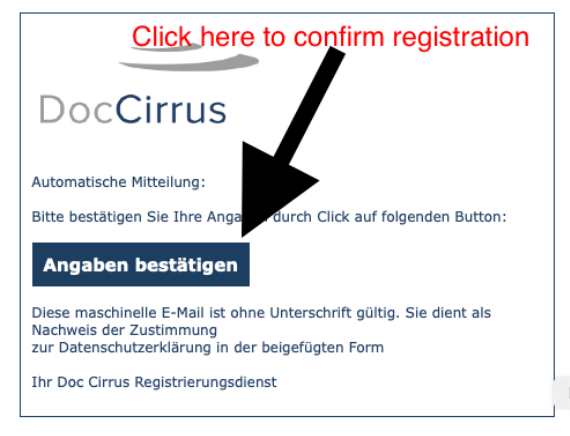

4. Uw registratie in de FertilityCare-Klinik is nu compleet.

U wordt naar de onderstaande pagina doorgestuurd. Deze pagina kunt u sluiten.

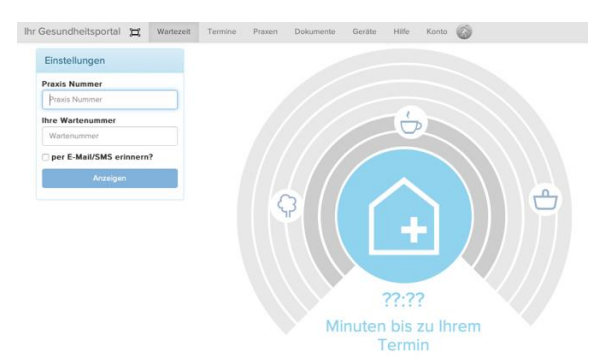